## **Email to Group Procedure**

Send one SMS to a GROUP of recipients from your email service.

The GROUP must already exist in your SMS account.

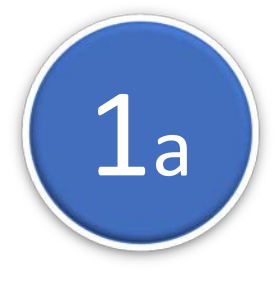

To Create a GROUP in your CONTACT List while importing.

- 1 During IMPORT tick 'Add imported contacts to a group'
- 2 Select a previously created Group or 'Create a new

Group' and add a name for the Group.

|   | A few little settings                                                                    | × |
|---|------------------------------------------------------------------------------------------|---|
| 1 | Which column should be used to check for duplicates? Mobile                              | • |
| 2 | <ul> <li>Add imported contacts to a group</li> <li>Create a new group »</li> </ul>       |   |
|   | Test A1                                                                                  |   |
|   | Send me an email when the import has finished. Start importing 1,639 rows from this file |   |
|   |                                                                                          |   |

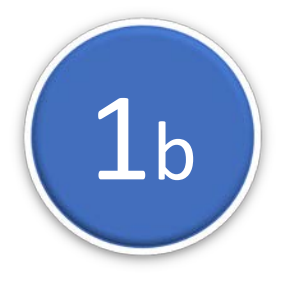

## **To Create a GROUP in your CONTACT List by 'filtering'.** In CONTACTS –

- 1 Click 'Add a new filter'. Select the parameters, click VIEW.
- 2 Tick 'Mobile'. Tick 'Select all Contacts' (in green bar).
- 3 Click 'Actions for selected contacts'.
- 4 Select 'Add these Contacts to a Group'.
- 5 Select 'Create new Group' and give it a name.

| 1 |           | Found 1,746 contact matching your filters. |                                                |                             |                  |            |         |            |                  |           |               | Add new contact |      |
|---|-----------|--------------------------------------------|------------------------------------------------|-----------------------------|------------------|------------|---------|------------|------------------|-----------|---------------|-----------------|------|
|   |           | Quick                                      | Quick search - mobile, first name or last name |                             |                  | View       | , ,     | Download   | Add a new filter |           | Remove filter |                 |      |
|   | 3         | Check<br>Ac                                | k-in date                                      | is before selected contacts | 1st October 2018 | 8          |         |            |                  |           |               |                 |      |
| 2 |           |                                            |                                                |                             |                  | « <b>1</b> | 2 3 4 5 | 6 68       | 69 70 »          |           |               |                 |      |
|   | $\square$ |                                            | M                                              | obile                       |                  |            |         | First name | Check-in date    | e • Notes | •             | NONE            | C    |
|   |           | 2                                          | Select a                                       | ll 1,746 contacts           |                  |            |         |            |                  |           |               |                 |      |
|   |           |                                            | <b>80</b> 04                                   | 432 522 728                 |                  |            |         | Peter      | 03/11/16         |           |               |                 | View |
|   |           |                                            | <b>8</b> 04                                    | 421 478 339                 |                  |            |         | Tarah      | 03/12/16         |           |               |                 | View |
|   |           |                                            | <b>80</b> 04                                   | 400 439 200                 |                  |            |         | Bob        | 19/07/04         |           |               |                 | View |
|   |           |                                            | <b>8</b> 04                                    | 408 570 532                 |                  |            |         | Veronica   | 17/07/04         |           |               |                 | View |
|   |           |                                            | <b>80</b> 04                                   | 417 345 751                 |                  |            |         | Sally      | 18/07/04         |           |               |                 | View |
|   |           |                                            | <b>8</b> 04                                    | 421 969 352                 |                  |            |         | Bob        | 18/07/04         |           |               |                 | View |

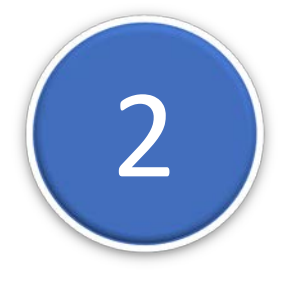

## **Note the GROUP ID.** In CONTACTS –

1 – Click on GROUPS

2 – Note the Group ID next to the Group you want to use – e.g. GRP101512

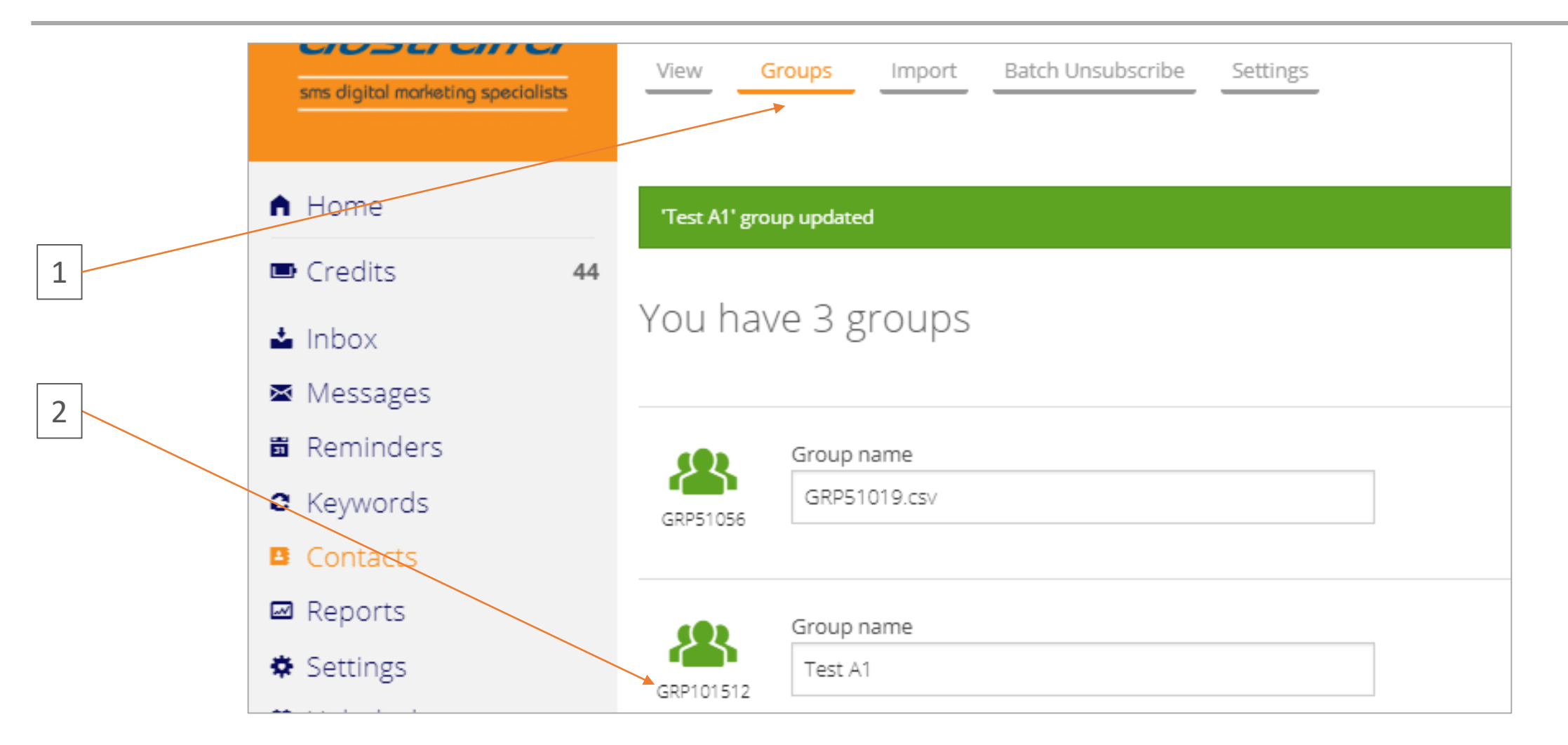

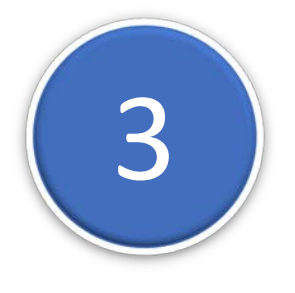

## Send the Email to the GROUP

Send the email to the address: : [Group ID]@groups.email2txt.biz Adding a blank line after the message ignores anything after the blank line. Adding a 'Subject' is Optional.

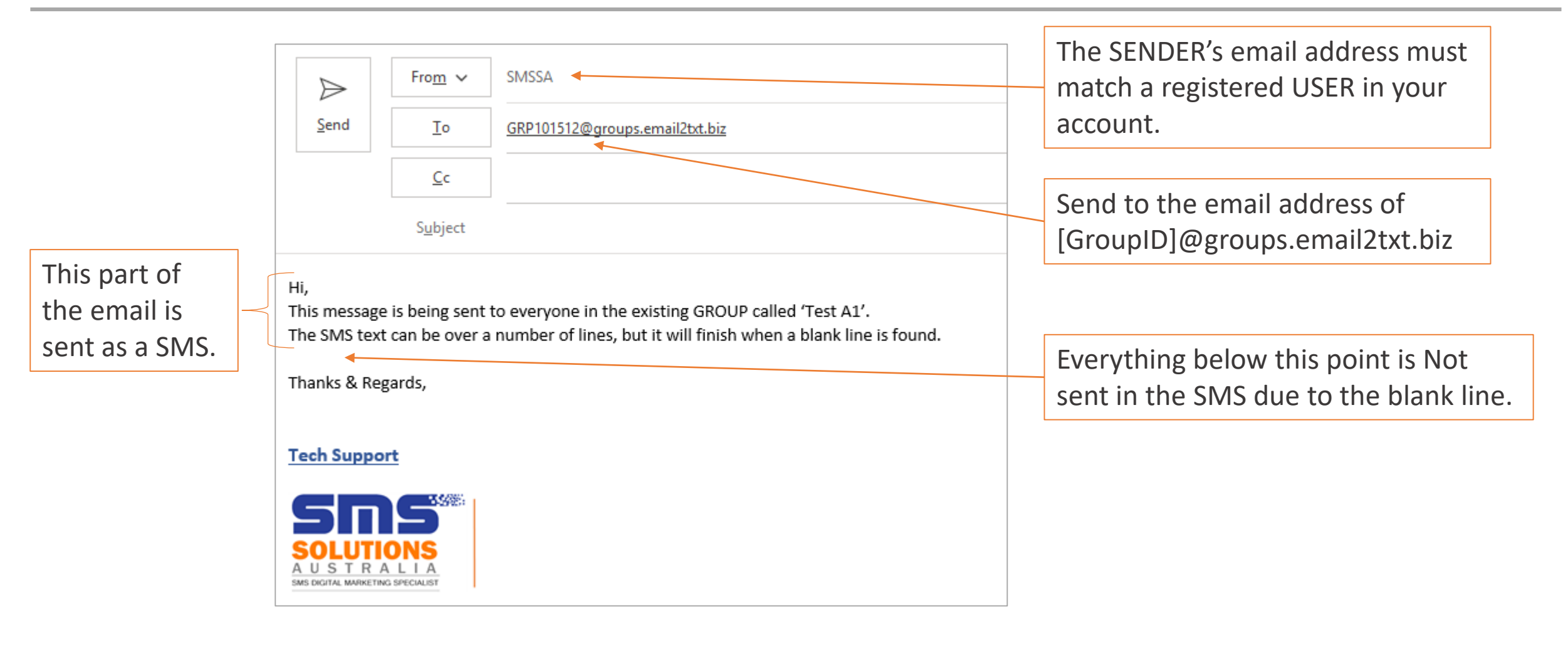